### ИНСТРУКЦИЯ

за прегледн на натрупаните средства по индивидуалните партиди в новия сайт на ПОД "Топлина" АД в сила от 12.01.2022 г.

За целта трябва първо да се осигурявате в някой от пенсионните фондове (ППФ, УПФ и/или ДПФ) на ПОД "Топлина" АД. Също така ако сте имали регистрация в стария сайт на дружеството преди 12.01.2022 г. е необходимо първо да сте завършили успешно процедурата по пререгистрация.

След като са изпълнени горните условия проверката можете да направите проверка на партидата си следвайки стъпките:

### <u>СТЪПКА-1:</u>

Стартирайте стандартен уеб браузер, отворете https://www.pod-toplina.bg и изберете "ДИГИТАЛНИ УСЛУГИ" от менюто:

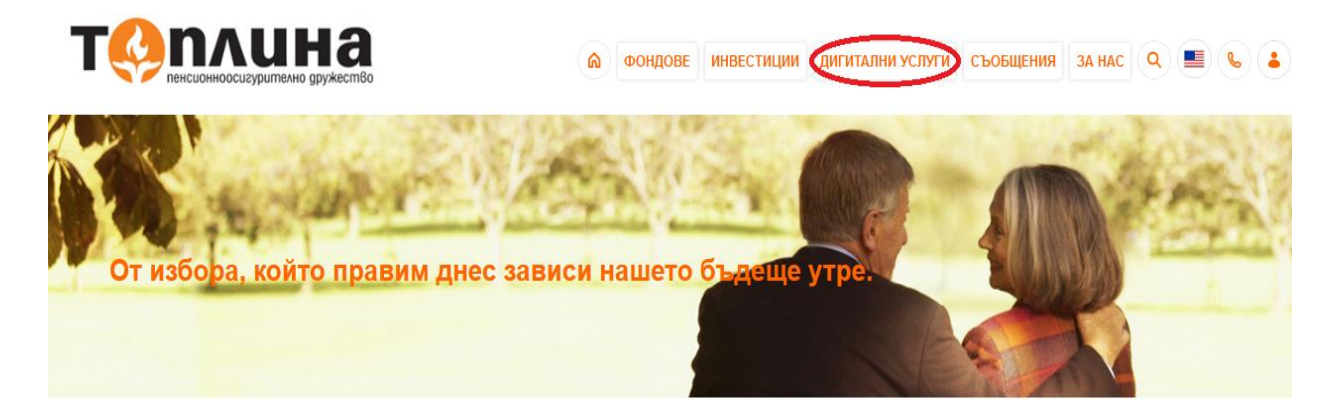

### <u>СТЪПКА-2:</u>

Щракнете върху "Вход" на указаното място в "Проверка на партида":

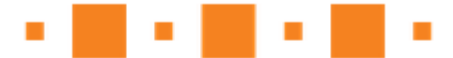

# Проверка на партида

След регистрация в офис на ПОД Топлина тук можете да виждате движението по индивидуалната си партида и съответно натрупаните в нея средства.

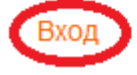

## <u>СТЪПКА-3:</u>

На този екран въведете вашите username/password (потребителско име/парола) и натиснете "Sign in":

| Ý        | ПОД Топлина - Управл                  | ение на достъпите |
|----------|---------------------------------------|-------------------|
| $\equiv$ | Sign in to use available applications |                   |
|          | Вход с потребителско име и            | парола            |
|          | 8.                                    |                   |
|          | •••••                                 |                   |
|          | Sign in                               |                   |

### <u>СТЪПКА-4:</u>

На този екран ще видите търсената информация, като ако имате фонд, в който пише "Няма данни!" означава, че не се осигурявате в този пенсионен фонд. По подразбиране се изобразяват и трите фонда, които управлява дружеството.

|                                                       | _                                                                                            |                                                                                     |                                          |
|-------------------------------------------------------|----------------------------------------------------------------------------------------------|-------------------------------------------------------------------------------------|------------------------------------------|
| ППФ<br>Няма данни!<br>Не се осисгурява<br>в този фонд | УПФ<br>договор: оницип иноперия<br>Салдо: 13044.45 лв.<br>Доходност: 1975.7 лв.<br>показване | ДПФ<br>Договор-че лание<br>Салдо: 1904.51 лв.<br>Доходност: 385.01 лв.<br>показване | Активни фондове<br>с данни за<br>примера |

# <u>СТЪПКА-5:</u>

Ако желаете да видите подробна информация изберете бутона "Показване" под всеки от активните фондове. По подразбиране справката се вади за 1 година назад от момента на исканата справка. За да се изкара за по-голям период или от самото начало, моля, сменете датите:

| назад      |            |  |  |
|------------|------------|--|--|
| УПΦ        |            |  |  |
| От дата:   | До дата:   |  |  |
| 12.01.2021 | 12.01.2022 |  |  |
| ПОКАЗВАНЕ  |            |  |  |

| Дата       | Вноска (лв.) | Такса (лв.) | Сума (лв.) | Сума в дялове | Стойност на 1 дял | Операция              |
|------------|--------------|-------------|------------|---------------|-------------------|-----------------------|
| 30.12.2021 | 99.24        | 3.47        | 95.77      | 62.61851      | 1.52942           | Вноска за 11. 2021 г. |
| 30.11.2021 | 135.61       | 4.75        | 130.86     | 86.99872      | 1.50416           | Вноска за 10. 2021 г. |
| 28.10.2021 | 67.8         | 2.37        | 65.43      | 43.2215       | 1.51383           | Вноска за 09. 2021 г. |

### Легенда на таблицата:

- > Дата датата на която е станало постъплението;
- Вноска постъпилата вноска;
- Такса удържана такса от вноска;
- Сума чиста сума добавена към партидата;
- Сума в дялове вноска делено на стойност на 1 дял;
- Стойност на 1 дял всеки ден се обявява и може да се види на заглавната страница.